## Como criar redirecionamentos de URL no Plesk

0

1

2

Este artigo tem como objetivo ensinar a criar um redirecionamento de páginas pelo Plesk para nossos clientes que utilizam esta ferramenta e possuem dúvidas sobre o assunto. Para realizar um redirecionamento de uma página em um domínio no Plesk, siga os passos abaixo:

Primeiramente, realize o login no Plesk, e logo na tela inicial na sessão "Websites & Domains", clique em Add Domain, como é mostrado na imagem abaixo:

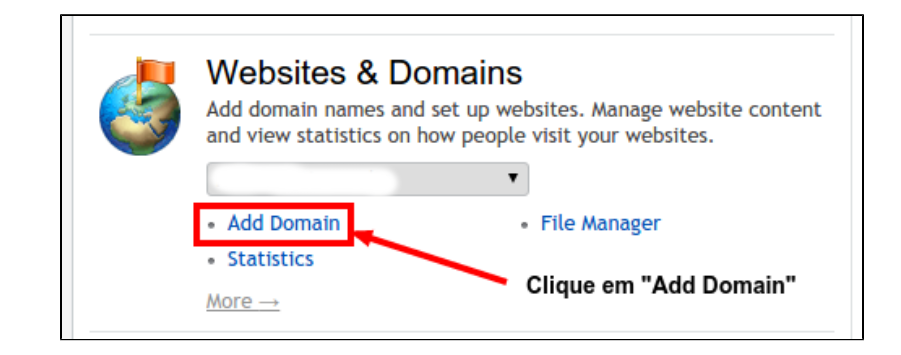

Na janela atual, você precisa digitar o nome do domínio que redicionará para a nova URL. Digite o domínio no "Domain name":

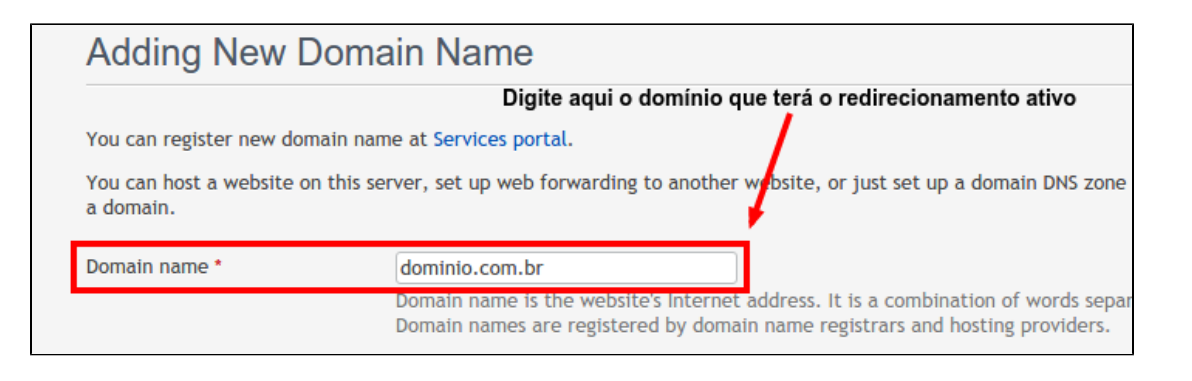

(3

Logo abaixo na sessão "Hosting Type", clique em "Forwarding", esta é a opção que redirecionará os visitantes do domínio digitado no passo anterior para a nova URL:

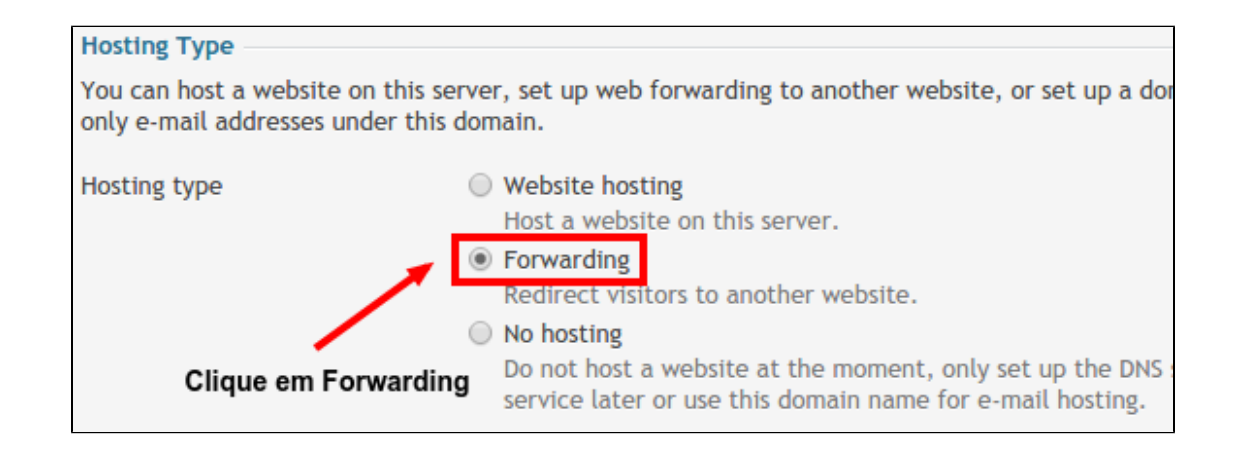

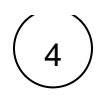

Em "Forwarding Settings", existem mais dois passos a serem tomados:

- A URL de destino, que será o destino do redirecionamento realizado no domínio adicionado no segundo passo.
- Standard forwarding: esta opção permite que a URL do redirecionamento seja visível para quem acessar a página. Ou seja, se alguém realizar o acesso no domínio "dominio.com.br", a URL do redirecionamento "http://teste.com.br" será exibida na barra do navegador assim que acessada.
- Frame forwarding: já esta opção oculta a URL redirecionada, ou seja, quem acessar o "dominio.com.br", apesar de ser redirecionado para URL "teste.com.br", ainda verá na barra do navegador o "domínio.com.br", sem perceber o redirecionamento.

| Forwarding Settings                 |                                                                                                    |
|-------------------------------------|----------------------------------------------------------------------------------------------------|
| Destination address *               | http://teste.com.br URL de destino                                                                                                    |
| Forwarding type                     | Target website or a web folder to which you want to redirect visitors. For example: http://example.com,<br>http://example.com/myfolder.<br>Standard forwarding        |
|                                     | Requirect website visitors to another site and show them the destination address, so they know about the redirection.                                                 |
| Redirecionamento com URL<br>visível | Redirect cubsite visitors to another site, but do not show them the destination address, so they do not know about the redirection.  Redirectionamento com URL oculta |
| * Required fields                   | OK Cancel                                                                                                    |

| 1        |   |  |
|----------|---|--|
| (        | 5 |  |
| <u>۱</u> |   |  |

## Depois de escolher o tipo de redirecionamento entre "Standard" e "Frame", basta clicar em Ok que o redirecionamento será criado com sucesso!

| Este artigo te ajudou?                                            |  |
|-------------------------------------------------------------------|--|
|                                                                   |  |
|                                                                   |  |
| 4                                                                 |  |
| ×                                                                 |  |
| *                                                                 |  |
|                                                                   |  |
| *                                                                 |  |
| *                                                                 |  |
| <b>☆</b>                                                          |  |
| *                                                                 |  |
| Your Rating:                                                      |  |
| $\diamond$ $\diamond$ $\diamond$ $\diamond$ $\diamond$ $\diamond$ |  |
| Results:                                                          |  |
| ****                                                              |  |
| 2 rates                                                           |  |

Ainda precisa de ajuda?

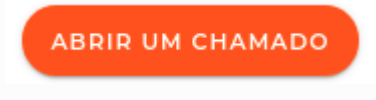